Web Site: <a href="https://www.magetrend.com">www.magetrend.com</a> Support: <a href="https://www.magetrend.com">support@magetrend.com</a> If you have some questions, please contact with us.

# Newsletter Subscription with Free Gift Coupon

Version 1.1.0

for Magento 1.7

2013m. www.magetrend.com

## Table of Contents

| 1. | Intro | oduction             | 3 |
|----|-------|----------------------|---|
| 2. | Inst  | allation             | 4 |
| 3. | Con   | figuration           | 5 |
| 3. | 5.1   | Popup configuration  | 5 |
| 3  | 2     | Coupon configuration | 6 |
| 0  | •     | couper comparation   | Ŭ |

## 1. Introduction

Newsletters are important part of marketing. This method is tested and widely used and will help you to get more orders and more newsletter subscribers. How it works ? This extension show one time per customer popup with newsletter subscribtion form, and suggested to subscribe and get free gift coupon (e.g 5 euro.) for it. If customer has small coupon he want to buy much more. And you have customer email and can send newsletter. You can use only coupoun function without popup.

#### Features

- Easy installation
- Flexible configuration
- User guide
- Support
- Use coupon function without popup
- Different themes
- If you need other version implantation or more themes please contact with us.

## 2. Installation

- Extract archive
- Move file to your web server. No need changes in existing files.
- Clear cache
- Go to Admin -> System -> Configuration -> Newsletter and you will see new two tabs.

#### Newsletter

Subscription Options

"Newsletter subscription with gift" Popup settings

"Newsletter subscription with gift" Coupon settings

## 3. Configuration

### **3.1 Popup configuration**

Popup settings are in Admin -> System -> Configuration -> Newsletter -> "Newsletter subscription with gift" Popup settings.

- **Show popup** this enable or disable popup.
- -Theme – chose popup theme

|  | Get your voucher now.<br>5 € gift for you!                                                                                                    | Get your voucher now.                                                                                                    |   |
|--|----------------------------------------------------------------------------------------------------|----------------------------------------------------------------------------------------------------|---|
|  | Would you like to be one of the first to receive exclusive information about the latest collections, offers and events from this online shop? Then just subscribe to our free newsletter row and get a voucher to the value of 5 € for your next purchase in our Online-Shop. | Seuro gitt for you!<br>Would you like to be one of the first to receive exclusive<br>information about the latest collections, offers and events from<br>this online shop? Then just subscribe to our fere newsletter<br>now and get a voucher to the value of 5 € for your next |   |
|  | Email Subscribe                                                                                                    |                                                                                                    | G |

Title row 1/ Title row 2/ Text – popup information

Default theme

- Cookie Name Name of cookie. If you change this, popup will show again for all customers -
- Cookie Life Time (days) Life time of cookie. After this time, popup will show again. -

www.magetrend.com Email: info@magetrend.com Support: support@magetrend.com

-

Label theme

### **3.2 Coupon configuration**

First you need to create a coupon. Go to Admin -> Promotions -> Shopping Cart Price Rules >Add New Rule. Choose "Coupon – Specific Coupon" and checked "Use Auto Generation"

| neral Information |                                                   |     |
|-------------------|---------------------------------------------------|-----|
| Rule Name *       | Gift for subscribtion                             |     |
| Description       | 5 euro gift to subscriber                         |     |
|                   |                                                   | .:: |
| status *          | Active                                            | ~   |
| Customer Groups * | NOT LOGGED IN<br>General<br>Wholesale<br>Retailer |     |
| oupon *           | Specific Coupon                                   | ~   |
| oupon Code *      |                                                   |     |

How to correctly fill the information.

How to join coupon and newsletter. Go to Admin -> System -> Configuration -> Newsletter ->
 "Newsletter subscription with gift" Coupon Settings -> Shopping Cart Price Rule -> Choose your
 before created coupon.

| Subscription Options                                |                                         |                 |  |  |  |
|-----------------------------------------------------|-----------------------------------------|-----------------|--|--|--|
| "Newsletter subscription with gift" Popup settings  |                                         |                 |  |  |  |
| "Newsletter subscription with gift" Coupon settings |                                         |                 |  |  |  |
|                                                     |                                         |                 |  |  |  |
| Send coupon                                         | Yes                                     | ~               |  |  |  |
| Shopping Cart Price Rule                            | Gift for subscribtion                   | ~               |  |  |  |
|                                                     | Add new rule: "Admin -> Promotion -     | > Shopping Cart |  |  |  |
|                                                     | Price Rule"                             |                 |  |  |  |
| Length                                              | 8                                       |                 |  |  |  |
|                                                     | A Excluding prefix, suffix and separate | ors.            |  |  |  |
| Format                                              | Alphanumeric                            | ~               |  |  |  |
| Prefix                                              | NS-                                     |                 |  |  |  |
| Suffix                                              | -SUF                                    |                 |  |  |  |
| Dash                                                | 4                                       |                 |  |  |  |
|                                                     | If empty no separation.                 |                 |  |  |  |
|                                                     |                                         |                 |  |  |  |

#### Newsletter

- "Newsletter subscription with gift" Coupon Settings :
  - Send Coupon this enabled or disabled coupon function
  - **Shopping Cart Price Rule** there is function wich joined your coupon and newsletter.
  - **Lenght** Coupon code lenght, exclining prefix, sufix, and separators.
  - Format Coupon code format
  - **Prefix/Sufix/Dash** Coupon code settings.

 Add coupon code to newsletter success email. First go to Admin -> System -> Transactional Emails -> Add New Template OR edit your exist template. Insert this code in your template: {{var subscriber.couponCode}}

| New Email Template     | $\overline{\bullet}$                                                                                                    |
|------------------------|----------------------------------------------------------------------------------------------------|
| Load default template  |                                                                                                    |
| Template *<br>Locale * | Newsletter subscription success    English (United States)    Image: Constraint of the state stat |
| Template Information   |                                                                                                    |
| Used as Default For    | System -> <u>Configuration</u> -> <u>Newsletter</u> -> Subscription Options -> Success Email Template (GLOBAL)                                                                                                    |
| Template Name *        | Newsletter subscription success (EDITED)                                                                                                    |
| Template Subject *     | Newsletter subscription success                                                                                                    |
|                        | Insert Variable                                                                                                    |
| Template Content *     | Newsletter subscription success                                                                                                    |
|                        | Yoru coupon code: {{var subscriber.couponCode}}                                                                                                    |
|                        |                                                                                                    |
|                        |                                                                                                    |

 Set before created template as primary template. Go to . Go to Admin -> System -> Configuration -> Newsletter -> Subscription Options -> Success Email Template -> Choose your template.

#### Newsletter

| Subscription Options          |                                                 |   |  |
|-------------------------------|-------------------------------------------------|---|--|
| Success Email Template        | Newsletter subscription success (EDITED)        | ~ |  |
| Unsubscription Email Sender   | Customer Support                                | ¥ |  |
| Unsubscription Email Template | Newsletter unsubscription success (Default Te   | ~ |  |
| Success Email Sender          | General Contact                                 | ~ |  |
| Confirmation Email Template   | Newsletter subscription confirmation (Default T | ¥ |  |
| Need to Confirm               | No                                              | ¥ |  |
| Confirmation Email Sender     | Customer Support                                | ~ |  |
| Allow Guest Subscription      | Yes                                             | ~ |  |
|                               |                                                 |   |  |

"Newsletter subscription with gift" Popup settings

"Newsletter subscription with gift" Coupon settings

# GOOD LUCK 😳